#### Welcome New Staff Elkhorn Area School District

# **District Login**

There are 2 main logins: Networks and Google

Network Login: (computer login, Skyward and HelpDesk)
 User Name: 4 and 2 (4 letters of last name and 2 of first)
 Default Password: Elkhorn101

Google Login:
□ 4 and <u>2@elkhorn.k12.wi.us</u>
□ Default Password: Elkhorn101

# **Changing Passwords**

Network Password: Log on computer with default: ctrl, alt and delete, change password.

Go to www.google.com/settings, log in to google account, security tab, change password.

## HelpDesk

Help Desk tickets can be accessed 2 ways:

Log in the Help Desk System
 Send a help request through gmail
 Help Desk System:
 Go to www.elkhorn.k12.wi.us
 Click on the District Office Tab
 Scroll to 'Staff Resources' in lower left column
 Under 'Staff Resources' click on Technology Help Desk
 Log in with Network password (4 and 2 login)

Gmail System - Go to gmail account, compose, send to: HelpDesk. Type in subject and body of email and a ticket will be generated.

## **Network Drives**

Once you are logged into the network you will have the following network drives available:

- 1. H: (Home Directory) Personal Drive
- 2. P: (Public Drive) Administration documents
- 3. S: (Common Student Drive) student templates documents
- 4. T: (Common Teacher Drive) teacher and substitue documents
- 5. W: (Student H drive) View of all students folders <u>Click here for You Tube Video on District Drives</u>

### Odyssey

Personalized learning paths and activities for elementary and secondary students.

Access Odyssey from the EASD Website. • Staff Login: 4 and 2, Default Password: Elkhorn101, Server: Elkhorn • Student Login: 5 and 3, district password (can be found in Skyward), Server: Elkhorn

Click here for Odyssey Online Help

#### Gmail

Your email address is: 4 and 2 @elkhorn.k12.wi.us

To access mail: <u>www.gmail.com</u> Log into google account (Default Password: Elkhorn101

### **Educator Access Plus**

- Educator Access Plus Contains all student information and your teacher gradebook.
- To access Educator Access Plus go to the Elkhorn School District Website (<u>www.elkhorn.k12.wi.us</u>).
- Go to District Office tab, staff resources on lower left column and Educator Access Plus under resources.
  Log into Skyward Educator Access with network login (4 and 2) pw: default password: Elkhorn101

## Special Features on EA +

- <u>Message Center</u>
- <u>Widgets</u>
- <u>Skyward Assignments</u>

### **EASD For Sale Postings**

Send an email to: EASD4Sale to post items that you would like to sell in district. Invite will be sent to all staff members at the beginning of the school year.

# **Staff Directory**

- Staff directory is located on the EASD webpage (<u>www.</u> <u>elkhorn.k12.wi.us</u>).
- Staff directory is located under the District Office Tab, Staff directory (lower left column)
- Staff Directory includes staff name, email address, phone # and extension, title and classroom webpage link.

Please check the staff directory and make sure your information is correct. If not, please take the time right now to submit a Help Desk ticket and include the correct information.